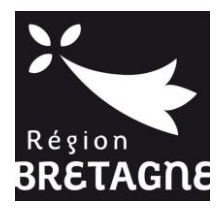

# MANUEL D'UTILISATION A L'ATTENTION DES ETABLISSEMENTS DE FORMATION SANITAIRE ET SOCIALE

# EXTRANET AIDES INDIVIDUELLES

# **BOURSES B'MOUVE**

# SOMMAIRE

| 1.  | FIN    | ALITES DE L'EXTRANET                                              |
|-----|--------|-------------------------------------------------------------------|
|     |        |                                                                   |
| 2.  | DEP    | OT D'UN DOSSIER DE CANDIDATURE                                    |
|     | 2.1    | La connexionP 2                                                   |
|     | 2.2    | La création de compteP 3                                          |
|     | 2.3    | La création d'une demande de bourse « B'Mouve »p 6                |
| 2.3 | .1 Ou  | vrir une nouvelle demande de bourse « B'Mouve »p 6                |
| 2.3 | .2 Ra  | ssembler les éléments nécessaires au dépôt de la demandep 7       |
| 2.3 | .3 Re1 | nplir les informations demandéesp 9                               |
|     | 2.4    | Le suivi du dossierP 16                                           |
| 2.4 | .1 Coi | npléter et corriger un dossier renvoyé par l'établissementp 16    |
| 2.4 | .2 Coi | nsulter l'avis de l'établissement et la décision de la Régionp 16 |
| 2.4 | .3 Coi | npléter son dossier à la fin de la mobilitép 17                   |
| 3.  | INST   | TRUCTION PAR L'ETABLISSEMENT                                      |
|     | 3.1    | La connexion                                                      |
|     | 3.2    | L'instruction d'une demandeP 20                                   |
|     | 3.3    | Le suivi du dossierP 22                                           |
|     |        |                                                                   |
| 4.  | CE (   | QU'IL FAUT SAVOIR                                                 |
|     | Décoi  | nnexion, erreur-serveur ou écran blancp 22                        |
|     | Navig  | p 22 gation dans la demande de bourse                             |
| 5.  | CON    | ITACTP 23                                                         |

## 1. FINALITES DE L'EXTRANET

Cet outil concerne les demandes de bourses de mobilité « B'Mouve - Jeunes à l'international ».

Seuls les publics des établissements membres du consortium et groupement B'Mouve Erasmus+ peuvent candidater à cette bourse, soit :

- Elèves/Apprentis de formation sanitaire et sociale (niveaux V et IV), \_
- Etudiants de formation sanitaire et sociale (niveaux III, II, I),
- Personnels des établissements du consortium
- Professionnels étrangers invités par les établissements membres du consortium.

L'instruction des demandes par les établissements de formation se fait également par l'intermédiaire de cet outil, à partir de leur « espace établissement ».

# 2. DEPOT D'UN DOSSIER DE CANDIDATURE

#### 2.1 La connexion

L'URL (l'adresse Internet) pour accéder à l'Extranet Aides Individuelles de la Région Bretagne est :

https://extranets.region-bretagne.fr/Portail-Aides/

Connectez-vous à Internet puis indiquez l'adresse ci-dessus.

| -vous à înternet puis indiquez l'adresse ci-dessus.                                                                                                    | Indiquer l'adresse URL                     |
|----------------------------------------------------------------------------------------------------|--------------------------------------------|
| https://extranets.region-bretagne.fr/Portail-Aides/                                                                                                    | 3ourse jeun 🖸 Région Bretagne - Services × |
| <b>VOS DÉMARCHES</b><br>BRETAGRE EN LIGNE                                                                                                    |                                            |
| Accueil -> Connexion                                                                                                    |                                            |
| ]e me connecte au portail de demandes d'aide en ligne                                                                                                    |                                            |
| Si vous souhaitez déposer une demande de bourse "Jeunes à l'international",<br>"POP" ou "CAQ", commencez par vous créer un compte.                                                                                                    |                                            |
| Si vous souhaitez déposer une demande d'aide individuelle à la formation en<br>tant qu'organisme de formation, pour votre première connexion, merci de<br>prendre contact avec la Région en envoyant un mail à formation-<br>continue@bretagne.bzh                                                                                                    |                                            |
| Si vous souhaitez déposer une demande d'aide au titre du Fonds européen<br>de développement régional (FEDER), merci de prendre contact avec la<br>Région en envoyant un mail à sfeder@bretagne.bzh. Vous voudrez bien<br>préciser l'objet de votre projet, l'action du Programme Opérationnel à<br>laquelle il se rattacherait, ainsi que votre SIRET. |                                            |
| Besoin d'aide pour créer un compte ? Téléchargez le ⊡? Guide de creation de compte.                                                                                                    |                                            |
| Identification                                                                                                    |                                            |
| Identifiant * De 8 à 15 lettres et chiffres                                                                                                    |                                            |
| Not de passe * Respecter les minuscules / majuscules                                                                                                    |                                            |
| Identifiant oublié / Mot de passe oublié                                                                                                    |                                            |
| * : champ obligatoire                                                                                                    |                                            |
| Rappel de sécurité : votre identifiant et mot de passe sont des données confidentielles, il est recomn<br>communiquer.                                                                                                    | mandé de ne pas les                        |
| Me connector Créer un compte Cliquer pou                                                                                                    | 1r Créer un compte                         |

#### 2.2 La création de compte

Lors de votre première connexion à l'Extranet « Aides individuelles » de la Région Bretagne, il faut commencer par créer un compte.

Ce compte peut être créé au choix par :

- le candidat : celui qui va partir en mobilité à l'étranger ;
- le bénéficiaire de la bourse : le titulaire du compte sur lequel sera versé la bourse, c'est-à-dire le candidat ou son responsable légal ;

Le créateur du compte doit indiquer ses coordonnées et choisir un identifiant et un mot de passe qui lui permettront de se reconnecter ultérieurement. L'identifiant et le mot de passe ne peuvent contenir ni ponctuation, ni caractères accentués. En revanche, il est tenu compte des minuscules et majuscules. BIEN LES NOTER, la Région Bretagne pourrait les demander pour débloquer une situation.

| VOS DÉM/<br>BRETAGRE EN LIGNE                                                                                                    | ARCHES                                                                                                    |                                  |
|----------------------------------------------------------------------------------------------------|----------------------------------------------------------------------------------------------------|----------------------------------|
| Accueil -> Création de compte                                                                                                    |                                                                                                    |                                  |
| Mineerire                                                                                                    |                                                                                                    |                                  |
| Millischie                                                                                                    |                                                                                                    |                                  |
| Créez votre espace personnel et retrouvez vos demand                                                                                                    | es lorsque vous revenez sur ce site.                                                                                                    |                                  |
| Mes coordonnées                                                                                                    |                                                                                                    |                                  |
|                                                                                                    |                                                                                                    |                                  |
| Civilité *                                                                                                    | - Votre choix - Merci de vérifier votre saisie.                                                                                                    |                                  |
| Nom -                                                                                                    | QUIROULLE                                                                                                    |                                  |
| Date de paissance *                                                                                                    | Pierre<br>01/01/1995 ex: 12/01/1990                                                                                                    |                                  |
| Adresse e-mail *                                                                                                    | c.christine7@laposte.net ex: prenom.nom@domaine.fr                                                                                                    |                                  |
| Confirmation de mon adresse e-mail *                                                                                                    | c.christine7@taposte.net ex: prenom.nom@domaine.fr                                                                                                    |                                  |
| Paramedes de filon compte<br>Identifiant *<br>Mot de passe *<br>Confirmation mot de passe *                                                                                                    | Quiroutle1995       De 8 à 15 lettres et chiffres         Image: Comparison of the state of the state of the |                                  |
| Conservez vos identifiant et mot de passe afin de vo                                                                                                    | us connecter ultérieurement.                                                                                                    |                                  |
| La Région Bretagne, responsable du traitement, met e<br>régionales et européennes.                                                                                                    | nœuvre un traitement de données à caractère personnel ayant pour finalité la gestion des aides                                                                                                    |                                  |
| Les données collectées sont destinées aux services con<br>gestion de votre dossier et en particulier les organisme                                                                                                    | cernés de la Région Bretagne et de la paierie régionale ainsi que tout organisme impliqué dans la<br>s habilités dans le cadre de la gestion et du contrôle des fonds européens.                                                                                                    | Remplir les informations et cliq |
| En application de la loi Informatique et libertés, vous o<br>relativement à l'ensemble des données vous concernar<br>Région Bretagne, Direction des Affaires Juridiques de l<br>accompagné d'une copie d'un titre d'identité. | ligoosez d'un droit d'interropation, d'accès, de rectification et d'opportion pour motif légitime,<br>to qui s'exerce par courrier electronique à l'actesse cnil@breazen.bzh ou par courrier postal auprès de<br>Evaluation du Contrôle Interne, 283 avenue du Général Patton - CS 21101 - 35711 Rennes Cedex 7,                                                                                                    | sur « Créer mon compte »         |
| Conseil Régional de Bretagne<br>283, avenue du général Patton<br>CS 21101<br>35711 Rennes Cedex 7                                                                                                    |                                                                                                    |                                  |
|                                                                                                    | Créer mon                                                                                                    | compte                           |

Cette action a généré l'envoi automatique d'un courriel sur votre adresse mail.

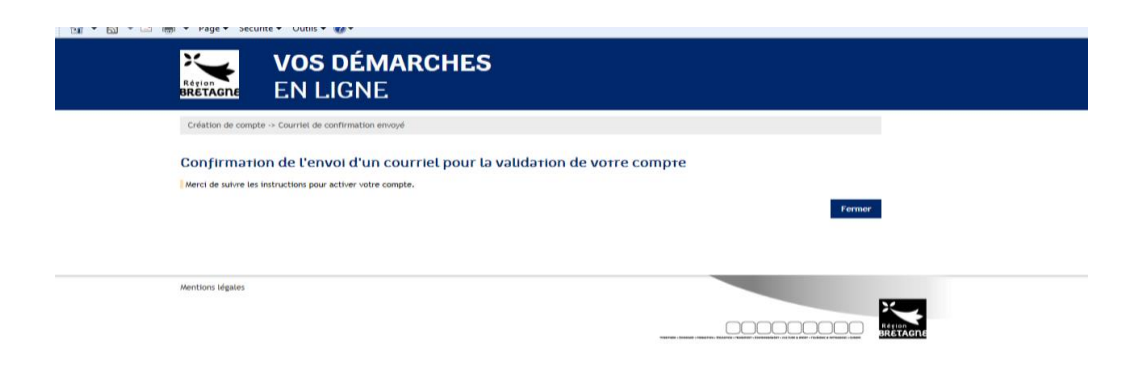

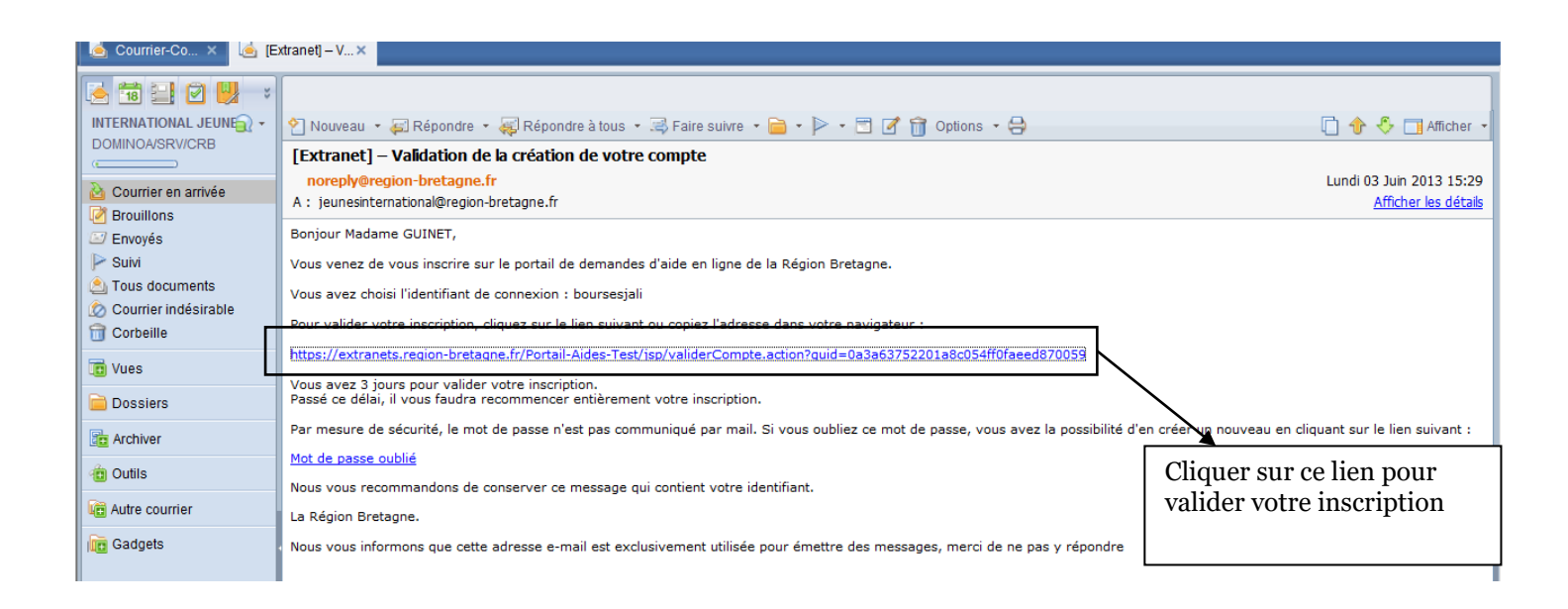

Afin de finaliser votre inscription, il vous est demandé de préciser l'identité du bénéficiaire, c'est-à-dire de **la personne titulaire du compte bancaire** sur lequel sera versée la bourse. Par défaut, ce sont les coordonnées de la personne qui a créé le compte qui apparaissent.

Il vous est demandé de vous enregistrer sur l'extranet

| Accueil -> Vatre première connexton                                                                                                    | Déconnexion                                   | Pierre QUIROUL          | ε                                            |
|----------------------------------------------------------------------------------------------------|-----------------------------------------------|-------------------------|----------------------------------------------|
| Première connexion                                                                                                    |                                               |                         |                                              |
| vous déposez une demande de bourse "Jeunes à l'international", "Sportif de haut niveau", "POP", "CAQ" ou une dem<br>vique, merci de continuer l'enregistrement de votre compte en cliquant sur "Je m'enregistre".                                                                                   | ande d'aide pour un se                        | rvice                   |                                              |
| i vous souhaitez déposer une demande d'aide individuelle à la formation en tant qu'organisme de formation, pour vo<br>ierci de prendre contact avec la Région en envovant un mail à formation-continue®bretagne.bzh                                                                                 | tre première connexio                         | in,                     |                                              |
| i vous souhaitez déposer une demande d'aide au titre du Fonds européen de développement régional (FEDER), merci<br>égion en envoyant un mail à <u>sfeder@bretagne.bzh</u> . Vous voudrez bien préciser l'objet de votre projet, l'action du Pr<br>quelle il se rattacherait, ainsi que votre SIRET. | i de prendre contact a<br>ogramme Opérationne | vecla<br>là             |                                              |
| Je dispose d'un code d'identification                                                                                                    |                                               |                         |                                              |
| Un code d'identification vous a été transmis ? Utilisez le préférentiellement et cliquez ci-dessous sur "Utiliser le co                                                                                                    | de".                                          |                         |                                              |
| Code d'identification * 0 17 caractères, ex:<br>12345678901234567                                                                                                    |                                               |                         |                                              |
|                                                                                                    |                                               | Utiliser le code        |                                              |
| Fo                                                                                                    | ormuler une demande (                         | de code d'identificatio |                                              |
|                                                                                                    |                                               | A                       | près avoir sélectionné « personne            |
|                                                                                                    |                                               | p                       | nysique » cliquer sur <b>Je m'enregistre</b> |
| Je ne dispose pas de code d'identification                                                                                                    |                                               |                         | · · · · · · · · · · · · · · · · · · ·        |
| Premier contact avec nous ? Référencez-vous en cliquant ci-dessous sur "Je m'enregistre".                                                                                                    |                                               |                         |                                              |
| Je suis ou je représente unter Personne physique 💌                                                                                                    |                                               | Je m'enregistre         | *                                            |

#### 2.3 La création d'une demande de bourse « B'Mouve »

### 2.3.1 <u>Ouvrir une nouvelle demande de bourse « B'Mouve »</u>

| Région<br>BRÉTAGRE EN L                                                                                                    | <b>démarche</b> s<br>GNE                                                                                                    | S                                                                                                    |                                                                                                    |                                                                                                    |                                                       |
|----------------------------------------------------------------------------------------------------|----------------------------------------------------------------------------------------------------|----------------------------------------------------------------------------------------------------|----------------------------------------------------------------------------------------------------|----------------------------------------------------------------------------------------------------|-------------------------------------------------------|
| <u>Accueil</u> -> Portail                                                                                                    |                                                                                                    |                                                                                                    | Déconne                                                                                                    | exion 👗 Martin SPRED                                                                                                    |                                                       |
| Bienvenue sur le port                                                                                                    | ail des demandes d'ai                                                                                                    | ide en ligne de la Rég                                                                                                    | ion Bretagne                                                                                                    |                                                                                                    |                                                       |
| Mes<br>coordonnées<br>Consultez les informations o<br>bénéficiaire de l'aide                                                                                                    | Mes<br>d'aid<br>Déposez or<br>demandes                                                                                                    | demandes<br>le<br>u consultez vos<br>d'aide "Service civique"                                                                                                    | Mes dem<br>de bours<br>Déposez ou consuit<br>demande de bourse<br>l'international?, "BN                                                                                                    | andes<br>e<br>ez une<br>s']eunes à<br>AOUVE', 'POP',                                                                                                    |                                                       |
| La Région Bretagne, responsable<br>caractère personnel avant pour i                                                                                                    | du traitement, met en œuvre                                                                                                    | un traitement de données à<br>ionales et européennes.                                                                                                    | "CAQ", "Sportifs de l                                                                                                    | laut Niveau"                                                                                                    | Cliquer sur <b>Mes</b><br>demandes de b               |
| Les données collectées sont dest<br>Paierie régionale ainsi que tout<br>particulier les organismes habilit<br>européens.<br>En application de la loi Informati<br>d'accès, de rectification et d'op<br>données vous concernant qui s'e<br>(ce courriel ne doit pas être util                                                                                                    | nées aux services concernés de<br>ganisme impliqué dans la gest<br>és dans le cadre de la gestion e<br>que et libertés, vous disposez (<br>ossition pour motif légitime, re<br>erce par courrier électronique<br>sé pour les questions relatives<br>bitraction de Affaires kuridé                                                                                                    | e la Région Bretagne et de la<br>tion de votre dossier et en<br>et du contrôle des fonds<br>d'un droit d'interrogation,<br>elativement à l'ensemble des<br>à l'adresse cni@bretagne.bzi<br>à votre dossier) ou par courrie<br>une de la Commande Dublique                                                                                                    |                                                                                                    |                                                                                                    |                                                       |
| postal aupres de Region Bretagn<br>283 avenue du Général Patton - i<br>d'un titre d'identité.<br>Conseil Régional de Bretagne<br>283, avenue du général Patton<br>CS 21101<br>35711 Rennes Cedex 7                                                                                                    | , Direction des Affaires Jundiq<br>S 21101 - 35711 Rennes Cedex                                                                                                    | ques de la Commande Publique<br>7, accompagné d'une copie                                                                                                    |                                                                                                    |                                                                                                    |                                                       |
|                                                                                                    | DÉMARCHE                                                                                                    | S                                                                                                    |                                                                                                    |                                                                                                    |                                                       |
| Retour à l'accueil -> Mes demandes de bou                                                                                                    | DÉMARCHE<br>GNE<br><sup>TSE</sup>                                                                                                    | S                                                                                                    | Déconn                                                                                                    | zxion 🏝 Martin SPRED                                                                                                    |                                                       |
| Retour à l'accueil -> Mes demandes<br>Mes demandes de bou<br>Pour toute question relative au disposi<br>Pour toute question relative au disposi                                                                                                    | DÉMARCHE<br>GNE<br>IF "Jeunes à l'International" et "BYAOU<br>tifs "POP" et "CAQ", prenez contact a<br>if "Sportifs de Haut Niveau", prenez c                                                                                                    | S<br>J/IE°, prenez contact avec votre étab<br>avec votre organisme de formation ou<br>contact avec le service Sport de la ré                                                                                                    | Déconn<br>issement ou envoyez un courriel à<br>envoyez un courriel à <u>pole, remu</u><br>gion en envoyant un courriel à <u>pole, remu</u><br>Déposer                                                                                                    | exion Amartin SPRED<br>reation@bretagne.buh<br>rt@bretagne.buh<br>rt@bretagne.buh                                                                                                    | Imparte                                               |
| VOS           Retour à l'accuel         → Mes demandes           Mes demandes de bours         Pour toute question relative au disposi           Pour toute question relative au disposi         Pour toute question relative au disposi           Pour toute question relative au disposi         Pour toute question relative au disposi           Pour toute question relative au disposi         Pour toute question relative au disposi           Demandes de bourse en course         Depositit d'alade                                                                                                    | DÉMARCHE<br>GNE<br>I'Se<br>I'Senes à l'International" et "BMOU<br>tifs "POP" et "CAQ", prenez contact a<br>if "Sportifs de Haut Niveau", prenez co                                                                                                    | S<br>JVC*, prenez contact avec votre étable<br>avec votre organisme de formation ou<br>contact avec le service Sport de la ré                                                                                                    | issement ou envoyez un courriel à<br>remoyez un courriel à <u>pote, remur</u><br>gion en envoyant un courriel à <u>soc</u><br>Déposer                                                                                                    | exion Artin SPRED<br>reration@bretaane.bch<br>rt@bretaane.bch<br>rt@bretaane.bch<br>Déposer une vouvelle de<br>Déposer une vouvelle de<br>sourcendre la Supprimer                                                                                                    | iemande                                               |
| Retour:         LOSS           Retour:         Loss           Retour:         Loss           Retour:         Loss           Nour toute question relative au dispositive           Pour toute question relative au dispositive           Pour toute question relative au dispositive           Pour toute question relative au dispositive           Pour toute question relative au dispositive           Demendes de bourse en course           Dispositif d'alde                                                                                                    | DÉMARCHE<br>GNE<br>I'Se<br>I'Se<br>If 'Jeunes à l'international' et 'BWOU<br>tifs 'POP' et 'CAQ', prenez contact a<br>If 'Sportifs de Haut Niveau', prenez co<br>Libellé de demande<br>Es à la Région                                                                                                    | S<br>UVE", prenez contact avec votre étab<br>avec votre organisme de formation ou<br>contact avec le service Sport de la ré                                                                                                    | Déconn  issement ou envoyez un courriel à  envoyez un courriel à <u>pole remui</u> glon en envoyant un courriel à <u>soc</u> Déposer  Statut de la demande                                                                                                    | exion Artin SPRED<br>eration@cretagne.bch<br>rt@cretagne.bch<br>une nouvelle demande<br>Déposer une vevelle de<br>salsie<br>Supprimer                                                                                                    | iemande<br>Cliquer sur <b>Dép</b><br>une nouvelle     |
| Retour: à l'accuell -> Mes demandes         Retour: à l'accuell -> Mes demandes         Mes demandes de bour<br>leuneinternationalibretance.than         Pour toute question relative au disposi         Pour toute question relative au disposi         Pour toute question relative au disposi         Pour toute question relative au disposi         Pour toute question relative au disposi         Pour toute question relative au disposi         Demandes de bourse en cours         Dispositif d'alde         Demandes de bourse transmise         Année       N° de<br>mandes                                                                                                    | DÉMARCHE<br>GNE<br>IFSE<br>If "Jeunes à l'international" et "BWOL<br>tifs "POP" et "CAQ", prenez contact a<br>If "Sportifs de Haut Niveau", prenez co<br>Libellé de demande<br>es à le Région                                                                                                    | S<br>JVE", prenez contact avec votre étab<br>avec votre organisme de formation ou<br>contact avec le service Sport de la ré<br>Date de créatio<br>Date de créatio                                                                                                    | Déconne<br>issement au envoyez un courriel à<br>nenvoyez un courriel à <u>pole, remui</u><br>glon en envoyant un courriel à <u>sos</u><br>Déposer<br>n Statut de la demande<br>de Montant Traite<br>issist accordé Suivre Traite<br>compté                                                                                                    | exion Martin SPRED<br>reration@bretagne.bah<br>rt@bretagne.bah<br>une nouvelle demande<br>Déposer une wwelle de<br>satsie<br>satsie<br>r le Annuler le<br>nent complément                                                                                                    | iemande<br>Cliquer sur Dép<br>une nouvelle<br>demande |
| Keyense       VOS         BRETACH       VOS         Retour à laccuel       -> Mes demandes         Retour à laccuel       -> Mes demandes         Pour toute question relative au disposi       -         Pour toute question relative au disposi       -         Pour toute question relative au disposi       -         Demandes de bourse en course       -         Depositir d'aide       -         Contare demande       -         -       -         -       -         -       -         -       -         -       -         -       -         -       -         -       -         -       -         -       -         -       -         -       -         -       -         -       -         -       -         -       -         -       -         -       -         -       -         -       -         -       -         -       -         -       -         -       - <td>DÉMARCHE<br/>GNE<br/>ITSE<br/>If "Jeunes à l'international" et "BWOL<br/>Itifs "POP" et "CAQ", prenez contact a<br/>if "Sportifs de Haut Niveau", prenez c<br/>Libetlié de demande<br/>es à la Région<br/>be demande Dispositif d'atade<br/>de<br/>i (1) (1) (2) (2) (2) (2) (2) (2) (2) (2) (2) (2</td> <td>S JVE", prenez contact avec votre étab avec votre organisme de formation ou contact avec le service Sport de la ré bate de créatio Date de créatio Date de cré</td> <td>beconnelssement ou envoyez un courriel à pole-remur<br/>lesement ou envoyez un courriel à <u>pole-remur</u><br/>gion en envoyant un courriel à <u>pole-remur</u><br/>Déposer<br/>n Statut de la demande d'<br/>de Montant Suivre Traite<br/>issa accordé Suivre Traite</td> <td>exion Amartin SPRED</td> <td>demande<br/>Cliquer sur Dég<br/>une nouvelle<br/>demande</td> | DÉMARCHE<br>GNE<br>ITSE<br>If "Jeunes à l'international" et "BWOL<br>Itifs "POP" et "CAQ", prenez contact a<br>if "Sportifs de Haut Niveau", prenez c<br>Libetlié de demande<br>es à la Région<br>be demande Dispositif d'atade<br>de<br>i (1) (1) (2) (2) (2) (2) (2) (2) (2) (2) (2) (2                                                                                                    | S JVE", prenez contact avec votre étab avec votre organisme de formation ou contact avec le service Sport de la ré bate de créatio Date de créatio Date de cré | beconnelssement ou envoyez un courriel à pole-remur<br>lesement ou envoyez un courriel à <u>pole-remur</u><br>gion en envoyant un courriel à <u>pole-remur</u><br>Déposer<br>n Statut de la demande d'<br>de Montant Suivre Traite<br>issa accordé Suivre Traite                                                                                                    | exion Amartin SPRED                                                                                                    | demande<br>Cliquer sur Dég<br>une nouvelle<br>demande |
| Ketour à l'accuell → Mes demandes         Retour à l'accuell → Mes demandes         Mes demandes de bourse         Pour toute question relative au disposi         Pour toute question relative au disposi         Pour toute question relative au disposi         Pour toute question relative au disposi         Demandes de bourse en cours         Dispositif d'alde         Demandes de bourse trensmise <ul> <li>ancée</li> <li>ancée</li> <li>ancée</li> <li>ancée</li> <li>ancée</li> <li>ancée</li> <li>ancée</li> <li>ancée</li> <li>ancée</li> <li>ancée</li> </ul>                                                                                                    | DÉMARCHE<br>GNE<br>ITSE<br>If "Jeunes à l'international" et "B'MOL<br>Itifs 'POP' et "CAQ", prenez contact a<br>If "Sportifs de Haut Niveau", prenez c<br>Libellé de demande<br>es à la Région<br>de demande Dispositif d'aide de<br>de<br>se a la Région                                                                                                    | S JVE", prenez contact avec votre étab avec votre organisme de formation ou contact avec le service Sport de la ré de créatio Date de créatio Date de créatio                                                                                                    | issement ou envoyez un courriel à servoyez un courriel à pole-remur pion en envoyart un courriel à gole-remur pion en envoyant un courriel à gole-remur pion en envoyant un courriel à gole-remun pion en envoyant un courriel à gole-remun pion en envoyant un courriel à gole-remun pion en envoyant un courriel à gole-remun pion en envoyant un courriel à gole-remun pion en envoyant un courriel à gole-remun pion en envoyant un courriel à gole-remun pion en envoyant un courriel à gole-remun pion en envoyant un courriel à gole-remun pion en envoyant un courriel à gole-remun pion en envoyant un courriel à gole-remun pion envoyant un courriel à gole-remun pion en envoyant un courriel à gole-remun pion en envoyant un courriel à gole-remun pion envoyant un courriel à gole-remun pion envoyant un courriel à gole-remun pion envoyant un courriel à gole-remun pion envoyant un courriel à gole-remun pion envoyant un c | exion Martin SPRED yeration@bretame.bzh rt\$@retame.bzh Une nouvelle demande Déposer une ruvelle c keprendre la Supprimer salisie r le Annuler le ment complément                                                                                                    | temande<br>Cliquer sur Déj<br>une nouvelle<br>demande |
| Exercise       VOS         Retour: à l'accueil -> Mes demandes         Retour: à l'accueil -> Mes demandes         Mes demandes de bourse         Pour toute question relative au disposition         Pour toute question relative au disposition         Pour toute question relative au disposition         Pour toute question relative au disposition         Pour toute question relative au disposition         Demandes de bourse en course         Dispositir d'alde         Oemandes de bourse transmise         © Demandes transmises         © 2015-2016         MAD08319       ETUGE -<br>MALD0999                                                                                                    | DÉMARCHE<br>GNE<br>IISE<br>If "Jeunes à l'international" et "BWOL<br>Itifs "POP" et "CAQ", prenez contact a<br>If "Sportifs de Haut Niveau", prenez contact<br>Libellé de demande<br>es à la Région<br>Se demande Dispositif d'aide<br>de<br>es à la Région<br>Se demande Dispositif d'aide<br>de<br>se la la Région<br>Se demande Dispositif d'aide<br>de<br>de<br>se prenants<br>Mobilité<br>individuelle<br>individuelle<br>internationale 05/ | S UVE", prenez contact avec votre étab avec votre organisme de formation ou contact avec le service Sport de la ré de créatio Date de créatio                                                                                                    | issement ou envoyez un courriel à sement ou envoyez un courriel à pole.cemur issement ou envoyez un courriel à pole.cemur ison envoyant un courriel à pole.cemur io Déposer                                                                                                    | exion Martin SPRED  reration@cretaene.bch rt@cretaene.bch rt@c | demande<br>Cliquer sur Déj<br>une nouvelle<br>demande |

Extranet aides individuelles de la Région Bretagne – Bourses B'MOUVE

| VOS DÉMA<br>BRETAGNE EN LIGNE                               | ARCHES                                                                                                    |                                                                               |
|-------------------------------------------------------------|----------------------------------------------------------------------------------------------------|-------------------------------------------------------------------------------|
| Nouvelle demande -> Choix du dipositif                      | 🌣 Déconnexion  🚢 Martin SP4                                                                                                    | RED                                                                           |
| Choix de la bourse                                          |                                                                                                    |                                                                               |
| Plusieurs aides sont disponibles pour cette thématique,     | merci de préciser votre choix.                                                                                                    |                                                                               |
| Liste des bourses disponibles<br>Déposer une demande pour * | - Votre choix -  Votre choix - Votre choix - Sourse 'SudorN' Bourse 'Sumes à l'International' Cd. Demande de pretation Demandes Alde Individuelle aux Sportifs de Haut Niveau Précédent Sulvar Précédent Sulvar | Choisir la <b>Bourse</b><br><b>B'MOUVE</b> puis cliquer<br>sur <b>Suivant</b> |
| Mentions légales                                            |                                                                                                    |                                                                               |
|                                                             |                                                                                                    | Retion<br>BRETAGNE                                                            |
|                                                             |                                                                                                    |                                                                               |
|                                                             |                                                                                                    |                                                                               |
|                                                             |                                                                                                    |                                                                               |

2.3.2 <u>Rassembler les éléments nécessaires au dépôt de la demande</u>

La page de préambule rappelle la procédure à suivre ainsi que les éléments à préparer afin de déposer un dossier complet. Le candidat doit avoir en sa possession :

- $\rightarrow$  Le code transmis par son établissement,
- → Les pièces demandées justifiant de sa situation, en format numérique (poids max de chaque pièce : 20 480 ko).

|                                                                                                    | <b>VOS DÉMA</b><br>EN LIGNE                                                                                                    | RCHES                                                                                                    |                                                                                                    |                                           | ×                                           |         |
|----------------------------------------------------------------------------------------------------|----------------------------------------------------------------------------------------------------|----------------------------------------------------------------------------------------------------|----------------------------------------------------------------------------------------------------|-------------------------------------------|---------------------------------------------|---------|
| Préambule                                                                                                    |                                                                                                    |                                                                                                    | 🍄 Décon                                                                                                    | nexion 🍐 Martin SPRED                     |                                             |         |
| Les bourses « B'MOU'<br>grâce au programme<br>européenne des étève<br>13 établissements bre<br>• Les écol<br>• Le CHR                                                                                      | /E- (Bretagne Mobilité Ouverture Ver<br>Erasmus- de l'Union Européenne.<br>es, étudiants et personnels des forma<br>etons sont partenaires du projet B'MO<br>les paramédicales de Vannes (IFS) et<br>J de Brest (IFS), IFSA, école de sager                                                                                                    | r (Europe) sont des aides de la Région Bretagne finan<br>Ces bourses visent à soutenir et développer la mob<br>tions sanitaires et sociales.<br>UVE :<br>UVE :<br>(FAS)<br>emme, (FAW)                                                                                                    | <sup>cées</sup> Era:                                                                                       | smus+                                     |                                             |         |
| Cinstitu     Askoria     Linstitu     Linstitu     Le centi     Le centi     Le centi     Le centi     Linstitu     Le Centi     Linstitu     Le Centi     Linstitu     Le Centi     L'Höteli     Le lycée | It Régional de Formation Sanitaire et<br>- Les métiers des solidarités de Renn<br>It pour le Travail Educatif et Social de<br>t de Formation en Pédicurie-podolog<br>re hospitalier de Saint Brieuc (IFS)<br>re hospitalier de Redon (IFAS)<br>re hospitalier de Fougères (IFAS, IFA)<br>t de formation professionnelle Sanit<br>re de formation Saint Michel de Male.<br>Dieu de Pont l'Abbé (IFAS)<br>e des métiers Marie Lefranc de Lorien | Sociale Croix-Rouge Bretagne SIRFSS) de Brest et Reni<br>es Sant Afereu, uncerni, Bruz<br>Brest/Quimper<br>le, Ergothérapie et Masso-kinésithérapie (IFPEK) de Re<br>de Quimper (IFAS)<br>stroit (IFAS)                                                                                                    | nes (IFSI, IFAS, IFAP)                                                                                     |                                           | Cliquer sur <b>Règ</b><br>d'intervention po | ement   |
| Avant de saisir votre<br>l'extranet.                                                                                                    | demande, merci de prendre connai                                                                                                    | issance du ⊢? <u>règlement d'intervepten</u> de la bourse                                                                                                    | B'MOUVE et de télécharger le                                                                               | 7 guide d'utilisation de                  | piendie connaise                            | Juivant |
| La demande de bours                                                                                                    | e s'effectue en ligne. Pour saisir votr<br>des versions numériques (ou scannées                                                                                                    | e dossier, vous aurez besoin d'un code que seul votre<br>des documents suivants : l'ensemble ne doit pas ne                                                                                                    | etablissement de formation peut                                                                            | vous remettre.                            | puis cirquer sur .                          | Juivain |
| Certific     Contrat     Certific     Contrat     Relevé     Carte El     Attestal     Attestal     Les pers                                                                                               | ad e scolarité ou carte d'étudiant du<br>de mobilité Erasmus+ et ses annexes<br>d'Identité Bacarire ou potata, au non<br>uropéenne d'assurance maladie ;<br>tion d'assurance « Responsabilité civil<br>tion de prise en charge du risque acci<br>tion de versement sur le compte d'un<br>onnels qui souhaitent que l'adé soit :                                                                                                    | () des documents summar : reinsenture ne doit pas per<br>candidat ;<br>, düment remptis et signés ;<br>du candidat ou de son représentant légal si le candidé<br>da candidat ou de son représentant légal si le candidé<br>dent du travait : maladie professionnelle (délivrée pa<br>lette du tervait : maladie professionnelle (délivrée pa<br>titers pour les majeurs qui souhaiteraient que l'aide s<br>resés sur le compte de leur étailissement (") <u>Attest</u> | dat est mineur ;<br>r la CPAM) ;<br>roit versée sur le compte de leurs<br>ation de versement sur le compte | parents ou pour<br><u>e d'un tiers</u> ). |                                             |         |
| Si vous êtes concerné                                                                                                    | , munissez vous également des pièce                                                                                                    | s suivantes :                                                                                                    |                                                                                                    |                                           |                                             |         |
| Carte d     Lettre d                                                                                                    | 'invalidité délivrée par la MDPH (Mais<br>de notification d'attribution d'une bo                                                                                                    | on départementale des personnes handicapées) si le c<br>urse sur critère social pour l'année en cours, si le can                                                                                                    | candidat en est titulaire ;<br>didat est boursier ;                                                        |                                           |                                             |         |
| Une fois votre deman                                                                                                    | de validée, elle sera examinée par vo                                                                                                    | otre établissement qui sera chargé de la transmettre à                                                                                                    | à la Région.                                                                                               |                                           |                                             |         |
| POUR LE BON FONCTI<br>FLECHES DE NAVIGAT                                                                                                    | ONNEMENT DU DEPOT DE LA DEMAND<br>ION.                                                                                                    | E, MERCI DE VOUS SERVIR DES ICONES « SUIVANT » OU                                                                                                    | I « RETOUR » ET DE NE PAS UTILIS                                                                           | ER LES                                    |                                             |         |
| Cette publication n'e                                                                                                    | ngage que son auteur et la Commissi                                                                                                    | on riest pas responsable de l'usage qui pourrait être fi                                                                                                    | 'ait des informations qui y sont co                                                                        | Retour Suijut<br>Suivant                  |                                             |         |

Lors du dépôt d'un projet B'MOUVE, les pièces demandées varient de celles affichées sur cet écran.

Pour les élèves B'MOUVE (élève = formation Pré-BAC), les pièces suivantes doivent être prévues :

- *Contrat financier (ou Kit mobilité) et annexes* dûment remplis et signés par l'établissement de formation, l'organisme d'accueil et le candidat ;

- Certificat de scolarité de l'année académique en cours ou contrat d'apprentissage ;

- Copie de la carte européenne d'assurance maladie ;

- Attestation d'assurance de responsabilité civile professionnelle et attestation de prise en charge du risque accident du travail – Maladie professionnelle de la CPAM ;

- Attestation d'assurance responsabilité civile étendue à l'étranger (précisant les conditions de rapatriement) ;

- *Relevé d'Identité bancaire ou postal*, au nom du candidat ou de son représentant légal s'il est mineur accompagné de l'attestation de versement sur le compte d'un tiers, le cas échéant ;

- *Autre pièce spécifique à l'établissement*, si demandée par votre établissement (par ex : lettre de motivation, présentation du pays et du lieu de stage...)

Il n'y a pas de bonus boursier pour les élèves de formation sanitaire et sociale dans le cadre du projet B'Mouve Formation Professionnelle.

#### Pour les étudiants B'MOUVE (étudiant = formation Post-BAC), les pièces suivantes doivent être prévues :

- *Contrat de mobilité (ou Kit mobilité) et annexes* dûment remplis et signés par l'établissement de formation, l'organisme d'accueil et le candidat ;

- Certificat de scolarité de l'année académique en cours ;

- Copie de la carte européenne d'assurance maladie ;

- Attestation d'assurance de responsabilité civile professionnelle et attestation de prise en charge du risque accident du travail – Maladie professionnelle de la CPAM ;

- Attestation d'assurance responsabilité civile étendue à l'étranger (précisant les conditions de rapatriement) ;

- Notification d'une bourse sur critères sociaux de la Région, si le candidat est boursier; le candidat devra remettre la notification de bourse de l'année académique en cours ou la notification de l'année précédente s'il n'est pas encore en possession de l'attestation de l'année en cours.

- *Relevé d'Identité bancaire ou postal*, au nom du candidat ou de son représentant légal s'il est mineur accompagné de l'attestation de versement sur le compte d'un tiers, le cas échéant ;

Pour les **personnels B'MOUVE**, les pièces suivantes doivent être prévues :

- *Contrat de mobilité (ou Kit mobilité) et annexes* dûment remplis et signés par l'établissement employeur, l'organisme d'accueil et le candidat ;
- *Relevé d'Identité bancaire ou postal*, au nom du candidat ou de son établissement employeur breton, membre du consortium ;
- *Attestation de versement sur le compte d'un tiers* si le candidat souhaite que la bourse soit versée sur le compte de l'établissement employeur breton ;

- 2.3.3 <u>Remplir les informations demandées</u>
  - $\rightarrow$  Candidat à la bourse

| Indidat à la bourse Iter préciser votre identité et renseigner les informations concernant votre scotarité. Identification du candidat Informations à remplir ci-dessous doivent être celles du candidat à la bourse. Nom ' Précom ' Destination de la bourse. Destination de la bourse. Destination de la bours |          |         | personne qui part en mobil |
|----------------------------------------------------------------------------------------------------|----------|---------|----------------------------|
| Ilez préciser votre identité et renseigner les informations concernant votre scolarité.  Identification du candidat informations à remplir ci-dessous doivent être celles du candidat à la bourse. Nom * Précom * Précom *  |          |         |                            |
| Identification du candidat Informations à remplir ci-dessous doivent être celles du candidat à la bourse. Nom '                                                                                                    |          |         |                            |
| Informations à remplir ci-dessous doivent être celles du candidat à la bourse. Nom * Prénom * Prénom * |          |         |                            |
| Nom 1 2 Ex : NOM Prirom 1 2 Ex : NOM Ex : PERIOM                                                                                                    |          |         |                            |
| Prénom * 2 Ex : PRENOM                                                                                                    |          |         |                            |
|                                                                                                    |          | C       | ode établissement · code   |
| Date de haissance                                                                                                    |          |         | ode etablissement.         |
|                                                                                                    |          | ur      | ansins par votre           |
|                                                                                                    |          | ét      | ablissement.               |
| Code d'accès délivré par votre établissement                                                                                                    |          | - C     | e code change tous les ans |
| ulling salak (a) in anda diasala délawé na untra établian mant                                                                                                    |          | D       | our information log 4      |
| Code d'accès établissement !                                                                                                    |          | r       | our information, les 4     |
|                                                                                                    |          | pi      | remiers chiffres           |
|                                                                                                    |          | cc      | orrespondent à l'année     |
| Candidat                                                                                                    |          |         | polaire en cours Ex pour   |
|                                                                                                    |          | SU      | biane en cours. Ex. pour   |
| Sexe 1 - Votre choix - 🗸                                                                                                    |          | l l'a   | année 2016-2017, le code   |
| Statut * 🛛 - Votre choix - 🗸 🗸                                                                                                    |          | cc      | ommence par 1617           |
| Numéro INE Ex : 1234567891A                                                                                                    |          |         | <b>I I I I I</b>           |
| Boursier sur critères sociaux                                                                                                    |          |         |                            |
| Titulaire d'une carte MDPH                                                                                                    | <u> </u> |         |                            |
| Diplôme en cours * - Votre choix -                                                                                                    |          | Obliga  | toire de numéro INE        |
| Année de formation en cours 1 - Votre choix - V                                                                                                    |          | Obliga  | toire : le numero INE      |
|                                                                                                    |          | est den | nandé                      |
| Type de mobilité                                                                                                    |          |         |                            |
|                                                                                                    | L        |         |                            |

Dans le cadre du projet B'MOUVE, vous avez le choix entre trois statuts :

. Etudiant-e B'Mouve Erasmus+ - à sélectionner dans le cadre du projet B'Mouve Enseignement Supérieur (niveau III)

. Personnel B'Mouve Erasmus+

. Elève B'Mouve Erasmus+ - à sélectionner dans le cadre du projet B'Mouve Formation Professionnelle (niveau V et IV)

 $\rightarrow$  Coordonnées du bénéficiaire

| Référence<br>Brétagne EN LIGNE                                                                                     | ARCHES                                                   |                                  |                            |     | Â |
|----------------------------------------------------------------------------------------------------|----------------------------------------------------------|----------------------------------|----------------------------|-----|---|
| Dépôt d'une demande -> Demandeur                                                                                   |                                                          |                                  | Déconnexion 🌡 Martin SPRED |     |   |
| Coordonnées du bénéficiaire                                                                                        |                                                          |                                  |                            |     |   |
| Les coordonnées à renseigner sont celles du titulaire d<br>légal ou, pour les personnels, l'établissement employeu | u compte bancaire sur lequel la bourse sera versé<br>ur. | e, soit le bénéficiaire de l'aic | le ou son représentant     |     |   |
| Identité du bénéficiaire                                                                                           |                                                          |                                  |                            |     |   |
| Civilité *                                                                                                    | Monsieur                                                 |                                  |                            |     |   |
| Nom *<br>Prénom *                                                                                                  | SPRED<br>Martin                                          | ex: NOM<br>ex: Prénom            |                            |     |   |
| Date de naissance *                                                                                                | 01/01/1994 🕅 🕧 ex: 01/01/2012                            |                                  |                            |     |   |
| Adresse fiscale en France                                                                                          |                                                          |                                  |                            |     |   |
| Numéro de voie                                                                                                    | 1 ex: 10                                                 | ou nu des Flours                 |                            |     |   |
| Complément libellé voie                                                                                            | RUE DU GENERAL DE GAULLE                                 | ex. fue des rieurs               |                            |     |   |
| Code postal *                                                                                                    | 35000 ex: 56000                                          |                                  |                            |     |   |
| Ville *                                                                                                    | RENNES ex: VANNES                                        |                                  |                            |     |   |
| Contact                                                                                                    |                                                          |                                  |                            |     |   |
| Téléphone fixe en France ou portable *                                                                             | 0600000000 ex : 06 99 01 01 01                           |                                  |                            |     |   |
| Adresse mail *                                                                                                    | spred.mob@gmail.com ex:                                  | prenom.nom@domaine.fr            |                            |     |   |
|                                                                                                    |                                                          |                                  | Précédent Suivant          | ant |   |

| REFERENCE EN LIGNE                                                                         | IARCHES                              |                                |                 |
|--------------------------------------------------------------------------------------------|--------------------------------------|--------------------------------|-----------------|
| Dépôt d'une demande -> Mobilité                                                            |                                      | 🌣 Déconnexion   🛔 Martin SPRED |                 |
| Votre mobilité à l'étranger<br>Veuiliez rempir les informations concernant votre p         | projet de mobilité                   |                                |                 |
| Séjour<br>Date de début<br>Date de fin                                                     | * 03/10/2016 🔤 0<br>* 10/02/2017 📑 0 |                                |                 |
| Destination<br>Nom de l'organisme d'accueil<br>Pays de destination<br>Ville de destination | CENTRE d'ACCUEL  BELGIQUE  BRUXELLES |                                |                 |
|                                                                                            |                                      | Précédent Suivant<br>Précédent |                 |
| Mentions légales                                                                           |                                      |                                | euon<br>RETAGNE |

Les dates de début et de fin indiquées doivent être celles du stage ou du séjour d'études strictement identiques à celles portées sur l'attestation d'accueil à l'étranger/le kit mobilité ou la convention de stage et sauf cas exceptionnel ne doivent pas inclure de samedi/dimanche.

**Les pays de destination doivent être sélectionnés via la recherche**. Il faut les choisir dans une liste composée des noms officiels des pays. Par exemple, il faut rechercher Royaume-Uni (et non Grande-Bretagne ou Angleterre). Les tirets comme les accents doivent être mis, même pour les premières lettres : « États-Unis ».

Pour faire une recherche, il faut cliquer sur la loupe :

| Destination                    |           |         |
|--------------------------------|-----------|---------|
| Nom de l'organisme d'accueil * | $\frown$  |         |
| Pays de destination *          |           |         |
| Ville de destination *         |           |         |
|                                |           |         |
|                                |           |         |
|                                | Précédent | Suivant |

Puis faire une recherche dans la liste de pays, soit en faisant défiler les noms, soit en faisant une recherche dans la barre consacrée à cet effet :

| rche du pays de destination |                    |                    |
|-----------------------------|--------------------|--------------------|
| Sélection                   |                    | Nom du pays        |
|                             | 2                  |                    |
| 0                           | AFGHANISTAN        |                    |
| 0                           | AFRIQUE DU SUD     | Barre de recherche |
| 0                           | ALBANIE            |                    |
| 0                           | ALGÉRIE            |                    |
| 0                           | ALLEMAGNE          |                    |
| 0                           | ANDORRE            |                    |
| 0                           | ANGOLA             |                    |
| 0                           | ANTIGUA-ET-BARBUDA |                    |
| 0                           | ARABIE SAOUDITE    |                    |
| 0                           | ARGENTINE          |                    |
| 0                           | ARMÉNIE            |                    |
| 0                           | AUSTRALIE          |                    |
| 0                           | AUTRICHE           |                    |

Pour faire une recherche avec une partie seulement du nom du pays, il faut encadrer le mot de « % ».

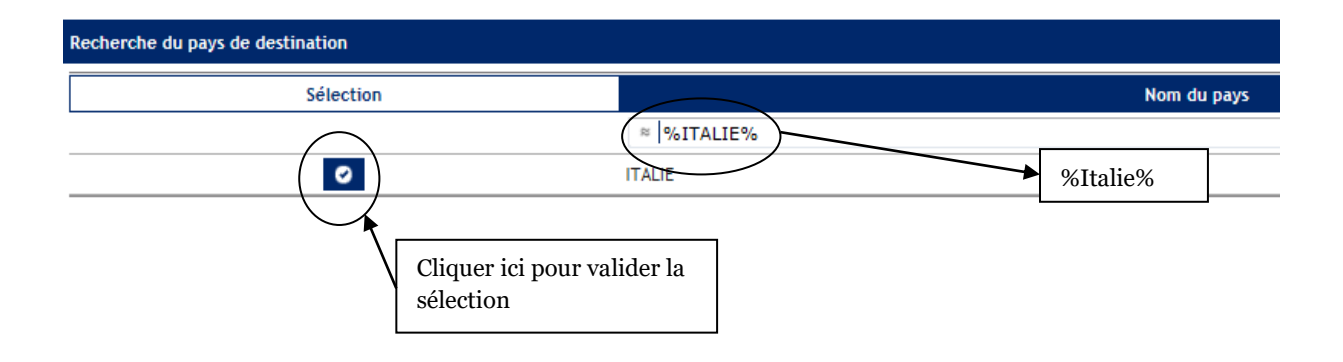

 $\rightarrow$  Coordonnées bancaires

| Depöt d'une de                                                                                                    | nande -> Coordonnées bancaires                                                                                                    |                                                                                                    | Déconnexion                                                                                                    | Martin SPRED |
|----------------------------------------------------------------------------------------------------|----------------------------------------------------------------------------------------------------|----------------------------------------------------------------------------------------------------|----------------------------------------------------------------------------------------------------|--------------|
| Coordonr                                                                                                    | iées bancaires                                                                                                    |                                                                                                    |                                                                                                    |              |
| Les coordonnées<br>Rappel : pour les<br>souhaitent que la<br>versement sur le                                                                                                    | à renseigner sont celles du titulaire di<br>candidats mineurs à la bourse « B'MO<br>i bourse soit versée sur le compte de l<br><u>compte d'un tiers</u> est demandée.                                                                                                    | I compte bancaire sur lequel la bourse sera versée. IVE -, les informations à saisir sont celles du représentant légal<br>eurs parents ou responsable légal ou de leur employeur pour les                                                                                                    | . Pour les candidats majeurs qui<br>personnels, <u>une attestation de</u>                                                                                                    |              |
| Coordonn                                                                                                    | ées bancaires                                                                                                    |                                                                                                    |                                                                                                    |              |
| Domicilia                                                                                                    | tion bancaire à l'étranger, hors SEPA<br>Titulaire du compte *<br>IBAN *                                                                                                    | Image: SPRED Martin         J         Image: Image: | x: NOM Prénom                                                                                                    |              |
| ce                                                                                                    | hamp est obligatoire lorsque la case<br>domiciliation hors SEPA est cochée *<br>BIC                                                                                                    | Veuillez renseigner le BIC pour un Ibar<br>étraneer.                                                                                                    | amp n'est accessible que lorsque la<br>Domiciliation bancaire hors SEPA"<br>chée.<br>1                                                                                                    |              |
|                                                                                                    |                                                                                                    |                                                                                                    | Précédent                                                                                                    | Suivant      |
| Mentions légales                                                                                                    |                                                                                                    |                                                                                                    |                                                                                                    |              |
|                                                                                                    |                                                                                                    |                                                                                                    |                                                                                                    | Région at    |
| à fournir                                                                                                    |                                                                                                    |                                                                                                    |                                                                                                    |              |
| à fournir                                                                                                    | VOS DÉM/                                                                                                    | ARCHES                                                                                                    |                                                                                                    |              |
| à fournir<br>Retion<br>BRETAGNE                                                                                                    | <b>VOS DÉM/</b><br>En ligne                                                                                                    | ARCHES                                                                                                    |                                                                                                    |              |
| à fournir<br>Retion<br>BRETAGUE                                                                                                    | <b>VOS DÉM/</b><br>EN LIGNE<br>nande -> Pièces à fournir                                                                                                    | ARCHES                                                                                                    | Déconnexton                                                                                                    | Martin SPRED |
| à fournir<br>Région<br>BRETAGNE<br>Dépôt d'une de<br>Pièces à f                                                                                                    | VOS DÉM/<br>EN LIGNE<br>nande -> Pièces à fournir<br>purrnir                                                                                                    | ARCHES                                                                                                    | Céconnexion                                                                                                    | Martin SPRED |
| à fournir<br>Retion<br>BRETAGGE<br>Dépôt d'une de<br>Pièces à f<br>Merci de nous tra                                                                                                    | VOS DÉM/<br>EN LIGNE<br>nande -> Pièces à fournir<br>Durnir<br>nsmettre les pièces cl-dessous indispe                                                                                                    | ARCHES                                                                                                    | Céconnexion                                                                                                    | Martin SPRED |
| à fournir<br>Région<br>BRETAGRE<br>Dépôt d'une de<br>Pièces à f<br>Merci de nous tra<br>Liste des pi<br>Etat_do la                                                                                                    | VOS DÉM<br>EN LIGNE<br>nande → Pièces à fournir<br>DUTNIT<br>nsmettre les pièces ci-dessous indispe<br>àcces à fournir                                                                                                    | ARCHES<br>nsables à l'instruction de votre demande.                                                                                                    | Déconnexion 🌢                                                                                                    | Martin SPRED |
| à fournir<br>Région<br>Bept dune de<br>Pièces à f<br>Merci de nous tra<br>Liste des pi<br>Etat de la<br>Dépôte                                                                                                    | VOS DÉMA<br>EN LIGNE<br>nande -> Pièces à fournir<br>ournir<br>nsmettre les pièces ci-dessous indispe<br>àces à fournir                                                                                                    | NRCHES<br>nsables à l'instruction de votre demande.<br>Type de la pièce                                                                                                    | Déconnexion<br>Document                                                                                                    | Martin SPRED |
| à fournir<br>Retion<br>BRETAGNE<br>Dépêt d'une de<br>Pièces à f<br>Merci de nous tra<br>Liste des pièce<br>Distagnatore<br>Obligatoire<br>Obligatoire                                                                                                    | VOS DÉMI<br>EN LIGNE<br>nande → Pièces à fournir<br>DUTNIF<br>nsmettre les pièces ci-dessous indispe<br>èces à fournir<br>©<br>Nottric                                                                                                    | ARCHES Assesses à l'Instruction de votre demande. Type de la pièce tition d'attribution de bourse sur critères sociaux titité Erasmus+ et ses annexes, düment remplis et signés                                                                                                    | Déconnexion   Document  Decument  Decument  Decument                                                                                                    | Martin SPRED |
| à fournir<br>Région<br>Dépôt d'une de<br>Pièces à f<br>Merci de nous tra<br>Liste des pi<br>Etat de la<br>pièce<br>Obligatoire<br>Obligatoire                                                                                                    | VOS DÉMA<br>EN LIGNE<br>nande -> Pièces à fournir<br>DUINIT<br>nsmettre les pièces cl-dessous indispe<br>ècces à fournir<br>è<br>Contrat de mol                                                                                                    | ARCHES nsables à l'instruction de votre demande. Type de la pièce tion d'attribution de bourse sur critères sociaux itité Erasmus+ et ses annexes, düment remptis et signés Certificat de sociarité ou carte étudiante                                                                                                    | Déconnexion                                                                                                    | Martin SPRED |
| à fournir<br>Région<br>BETAGLE<br>Dépôt d'une de<br>Pièces à f<br>Merci de nous tra<br>Liste des pi<br>Etat de la<br>Déligatoire<br>Obligatoire<br>Obligatoire<br>Obligatoire                                                                                                    | VOS DÉMA<br>EN LIGNE<br>mande -> Pièces à fournir<br>ournir<br>nsmettre les pièces ci-dessous indispe<br>èces à fournir<br>eces à fournir<br>Nottfic<br>Contrat de mol                                                                                                    | ARCHES  nsables à l'instruction de votre demande.  Type de la pièce  ation d'attribution de bourse sur critères sociaux  wilité Erasmus+ et ses annexes, düment remplis et signés Certificat de scolarité ou carte étudiante Carte européenne d'assurance maladie                                                                                                    | Déconnexton<br>Decument<br>Pare<br>Pare | Martin SPRED |
| à fournir<br>Rétion<br>BRETAGUE<br>Dépôt d'une de<br>Pièces à f<br>Merci de nous tra<br>Liste des più<br>Etat, de la<br>Obligatoire<br>Obligatoire<br>Obligatoire<br>Obligatoire                                                                                                    | VOS DÉMA<br>EN LIGNE<br>mande -> Pièces à fournir<br>DUITNIF<br>nsmettre les pièces ci-dessous indispe<br>àcces à fournir<br>Contrat de mot<br>Attestation de prise en charge                                                                                                    | ARCHES  nsables à l'instruction de votre demande.  Type de la pièce  tion d'attribution de bourse sur critères sociaux  titifé Erasmus+ et ses annexes, d'ument remplis et signés Certificat de sociarité ou carte étudiante Carte européenne d'assurance maladie du risque accident du travail - maladie professionnelle (délivré CeAN)                                                                                                    |                                                                                                    | Martin SPRED |
| à fournir                                                                                                    | VOS DÉM<br>EN LIGNE<br>mande → Pièces à fournir<br>ournir<br>nsmettre les pièces ci-dessous indispe<br>èces à fournir<br>©<br>Notific<br>Contrat de mol<br>Attestation de prise en charge<br>RIB, au nom du candidat FII es                                                                                | ARCHES nsables à l'instruction de votre demande.  Type de la pièce  tion d'attribution de bourse sur critères sociaux  itilité Erasmus+ et ses annexes, d'ament remplis et signés Certificat de scolarité ou carte étudiante Carte européenne d'assurance maladie du risque accident du travail - maladie professionnelle (défibré CPAM)  rmajeur, au nom du représentant légal si collui-ci est mineur ou établissment europeenne europeenne                                                                                                    |                                                                                                    | Martin SPRED |
| à fournir<br>Région<br>Dépôt d'une de<br>Pièces à f<br>Merci de nous tra<br>Liste des pi<br>Etat de la<br>Obligatoire<br>Obligatoire<br>Obligatoire<br>Obligatoire<br>Obligatoire                                                                                                    | VOS DÉMA<br>EN LIGNE<br>mande → Pièces à fournir<br>ournir<br>nsmettre les pièces ci-dessous indispe<br>èces à fournir<br>èces à fournir<br>Contrat de mol<br>Contrat de mol<br>Attestation de prise en charge<br>RIB, au nom du candidat s'il es<br>de l                                                  | ARCHES  nsables à l'instruction de votre demande.  Type de la pièce  tion d'attribution de bourse sur critères sociaux  ilité Erasmus- et ses annexes, düment remplis et signés Certificat de sociarité ou carte étudiante Carte européenne d'assurance maladie du risque accident du travial - maladie professionnelie (délivré CPAM)  rmajeur, au nom du représentant légal si celui-ci est mineur ou établissement employeur pour les personnels: surance - Responsabilité civile - étendue à l'étranger                                                                                                    |                                                                                                    | Martin SPRED |
| à fournir<br>Région<br>Dépôt d'une de<br>Dépôt d'une de<br>Pièces à f<br>Merci de nous tra<br>Liste des pi<br>Etat de la<br>Obligatoire<br>Obligatoire<br>Obligatoire<br>Obligatoire<br>Obligatoire<br>Obligatoire                                                                                                    | VOS DÉMA<br>EN LIGNE<br>mande -> Pièces à fournir<br>ournir<br>nsmettre les pièces ci-dessous indispr<br>èces à fournir<br>contrat de mol<br>Contrat de mol<br>Attestation de prise en charge<br>RIB, au nom du candidat s'il es<br>de l<br>Attestation d                                                  | ARCHES  Insables à l'Instruction de votre demande.  Type de la pièce  Ition d'attribution de bourse sur critères sociaux  Itifé Erasmus+ et ses annexes, d'ûment remplis et signés Certificat de sociarité ou carte étudiante Carte européenne d'assurance maladie du risque accident du travai - maladie professionnelie (délivré CPAN) Imajeur, au no du représentant légal si celui-ci est mineur ou établissement employeur pour les personnels susurance - Responsabilité civile - étendue à l'étranger Pièce demandée par votre établissement                                                                                                    |                                                                                                    | Martin SPRED |
| À fournir                                                                                                    | VOS DÉMA<br>EN LIGNE<br>mande -> Pièces à fournir<br>ournir<br>nsmettre les pièces ci-dessous indispr<br>àces à fournir<br>contrat de moi<br>Attestation de prise en charge<br>RIB, au nom du candidat s'il es<br>de l<br>Attestation d<br>re                                                              | ARCHES  Insables à l'instruction de votre demande.  Type de la pièce  Ition d'attribution de bourse sur critères sociaux  Itifé Trasmus- et ses annexes, düment remplis et signés Certificat de sociarité ou carte étudiante Carte européenne d'assurace maladie du risque accident du uravai - maladie professionnelle (délivré CPAN)  Itinajeur, au nom du représentant légal si celui-ci est mineur ou établissement employeur pour les personnels susurance - Responsabilité civile - étendue à l'étranger Pièce demandée par votre établissement station de versement sur le compte d'un tiers                                                                                                    |                                                                                                    | Martin SPRED |
| À fournir                                                                                                    | VOS DÉMA<br>EN LIGNE<br>mande -> Pièces à fournir<br>ournir<br>nsmettre les pièces cl-dessous indispe<br>èces à fournir<br>èces à fournir<br>Contrat de mol<br>Attestation de prise en charge<br>RIB, au nom du candidat s'il es<br>de l<br>Attestation d                                                  | ARCHES  nsables à l'instruction de votre demande.  Type de la pièce  tion d'attribution de bourse sur critères sociaux  itilité Erasmus+ et ses annexes, düment remplis et signés Certificat de scolarité ou carte étudiante Carte européenne d'assurance maladie du risque accident du travail - maladie professionnelle (délivré (PAM) majeur, au nom du représentant l'égal si celui-ci est mineur ou établissement employeur pour les personnels susurance - Responsabilité civile - étendue à l'étranger Pièce demandée par votre établissement station de versement sur le compte d'un tiers                                                                                                    |                                                                                                    | Martin SPRED |
| à fournir<br>Région<br>Dépôt d'une de<br>Pièces à f<br>Merci de nous tra<br>Liste des pi<br>Etat de la<br>Obligatoire<br>Obligatoire | VOS DÉMA<br>EN LIGNE<br>mande -> Pièces à fournir<br>ournir<br>nsmettre les pièces ci-dessous indispr<br>èces à fournir<br>contrat de mol<br>Contrat de mol<br>Contrat de mol<br>Attestation de prise en charge<br>RIB, au nom du candidat s'il es<br>Attestation d'<br>re<br>re<br>e Attestation d'<br>re | ARCHES  Insables à l'instruction de votre demande.  Type de la pièce  Ition d'attribution de bourse sur critères sociaux  Itité Erasmus- et ses annexes, düment remptis et signés Certificat de sociarité ou carte étudiante Carte européenne d'assurance maladie du risque accident du travial - maladie professionnelie (délivré (PAM) Imajeur, au nom du représentant légal si celui-ci est mineur ou établissement emolyoeur pour les personnels susurance - Responsabilité civile - étendue à l'étranger Pièce demandée par votre établissement station de versement sur le compte d'un tiers tectionnez un fichier, Cliquez sur l'icône © pour ajouter un au                                                                                                    |                                                                                                    | Martin SPRED |

Tant que toutes les pièces obligatoires ne sont pas jointes, il n'est pas possible de passer à l'étape suivante. Merci de ne joindre que des scans comprenant 1 seul document dans sa totalité (kit mobilité = 13 pages = 1 document unique scanné)

#### $\rightarrow$ Attestation sur l'honneur

| Dépôt d'une demande -> Récapitulatif                                                                                                    |                                                                                                    | Déconnexion 🛔 Martin SPRED                                                                                                    |  |
|----------------------------------------------------------------------------------------------------|----------------------------------------------------------------------------------------------------|----------------------------------------------------------------------------------------------------|--|
| Attestation sur l'honneur<br>Je sollicite une alde financière de la Région pour la réalise<br>professionnel pour les personnels.<br>J'atteite sur l'honneur l'exactitude des informations four<br>Je m'engage à rembourser tout ou partie de cette bourse<br>Je m'engage à rembourser tout ou partie de cette bourse<br>Je m'engage à rembourser tout ou partie de cette bourse<br>Je m'engage à rembourser tout ou partie de cette bourse<br>Je m'engage à rembourser tout ou partie de cette bourse<br>Je m'engage à rembourser la bourse perçue en cas de non<br>l'étranger. Pensez à télécharger l'attestation cl-jointe, à l<br>C'étudinst, attestation d'exocution pour les <u>esses</u> .<br>Récapitulatif de la demande<br>J'atteste sur l'honneur accepter les conditions cl-<br>dessus. | tion d'une mobilité internationale au cours de mes étudesou dans le cadr<br>nies.<br>à la Région en cas de modification de la durée du séjour.<br>production de l'attestation d'evécution à la Région dans le mois suivant la<br>completer, à l'imprimer et à l'emmener dans vos bagages l'attestation d<br>attestation d'evécution pour les <u>"Personnels</u> )<br>Bien lire les<br>engagements !<br>Puis cocher l'attestation<br>sur l'honneur | e de mon parcours<br>a fin du séjour à<br>d'exécution pour les<br>Précédent<br>Précédent<br>Cliquer sur Je<br>valide pour<br>finaliser le<br>dépôt de la<br>demande et<br>Précédent<br>L'extité<br>Précédent<br>L'établissement<br>du candidat |  |

Après avoir validé une demande, il n'est plus possible de la modifier ni d'ajouter des pièces.

#### Récapitulatif de votre demande

| TEASTeast                                                                                |                                                                                             | _              |  |  |
|------------------------------------------------------------------------------------------|---------------------------------------------------------------------------------------------|----------------|--|--|
| Région                                                                                   |                                                                                             |                |  |  |
|                                                                                          | Récapitulatif de votre demande                                                              |                |  |  |
| Le candidat                                                                              |                                                                                             |                |  |  |
| SPRED MARTIN<br>1 RUE DU GENERAL DE GAULL<br>35000 RENNES                                | E                                                                                           |                |  |  |
| Descriptif                                                                               |                                                                                             |                |  |  |
| Statut :                                                                                 | Etudiant B'MOUVE                                                                            |                |  |  |
| Etablissement :                                                                          | ETABLISSEMENT REGIONAL D ENSEIGNEMENT                                                       | ADAPTE         |  |  |
| Age à la date du départ :                                                                | 20 ans                                                                                      |                |  |  |
| Dates de séjour :                                                                        | Du 03/10/2016 au 10/02/2017                                                                 |                |  |  |
| Durée du séjour :                                                                        | 131 jours                                                                                   |                |  |  |
| Nature du séjour :                                                                       | Stage professionnel                                                                         |                |  |  |
| Pays :                                                                                   | BELGIQUE                                                                                    |                |  |  |
| Entreprise ou établissement d'acc                                                        | ueil :                                                                                      |                |  |  |
|                                                                                          | CENTRE d'ACCUEIL                                                                            |                |  |  |
| Boursier :                                                                               | Oui                                                                                         |                |  |  |
| Carte d'invalidité :                                                                     | Non                                                                                         |                |  |  |
| Domiciliation bancaire :                                                                 | SPRED Martin - 20041 01005 0500013M026 06                                                   |                |  |  |
| Suivi du dossier                                                                         |                                                                                             |                |  |  |
|                                                                                          | Conseil Régional de Bretagne                                                                |                |  |  |
| Service d                                                                                | les projets éducatifs, citoyens et de la mobilité des jeunes                                |                |  |  |
|                                                                                          | 283, avenue du général Patton                                                               |                |  |  |
|                                                                                          | CS 21101<br>20711 Repres Cedev 7                                                            |                |  |  |
|                                                                                          | jeunesinternational@bretagne.bzh                                                            |                |  |  |
|                                                                                          |                                                                                             | 1              |  |  |
| Pièces à fournir                                                                         |                                                                                             | Etat           |  |  |
| <ul> <li>RIB, au nom du candidat s'il est<br/>ou au nom de l'établissement en</li> </ul> | majeur, au nom du représentant légal si celui-ci est mineur<br>iployeur pour les personnels | Rattachée      |  |  |
| <ul> <li>Notification d'attribution de bou</li> </ul>                                    | rse sur critères sociaux                                                                    | Rattachée      |  |  |
| <ul> <li>Contrat de mobilité Erasmus+ et</li> </ul>                                      | t ses annexes, dûment remplis et signés                                                     | Rattachée      |  |  |
| - Certificat de scolarité ou carte ét                                                    | udiante                                                                                     | Rattachée      |  |  |
| <ul> <li>Carte européenne d'assurance m</li> </ul>                                       | aladie                                                                                      | Rattachée      |  |  |
| - Attestation de prise en charge du<br>(délivrée par la CPAM)                            | ı risque accident du travail – maladie professionnelle                                      | Rattachée      |  |  |
| <ul> <li>Attestation d'assurance « Response</li> </ul>                                   | nsabilité civile » étendue à l'étranger                                                     | Rattachée      |  |  |
| - Pièce demandée nar votre établis                                                       | ssement                                                                                     | Complémentaire |  |  |
| Tiece demandee par voire etablic                                                         |                                                                                             |                |  |  |

Les informations recueillies font l'objet d'un traitement informatique. Elles sont destinées aux services de la Région Bretagne chargés de l'instruction du dossier. Conformément à la loi informatique et liberté du 6 janvier 1978, vous pouvez exercer votre droit d'accès et de rectification des informations qui vous concernent en vous adressant à la personne en charge du dossier dont les coordonnées cont présent courrier en en éarirent à la Périen Pretagne.

 $\rightarrow$  Confirmation de transmission à l'établissement

| Région<br>BRETAGNE            | <b>VOS DÉMARCHES</b><br>EN LIGNE                                                                                  |             |                  |
|-------------------------------|----------------------------------------------------------------------------------------------------|-------------|------------------|
| Dépôt d'une deman             | de -> Confirmation                                                                                                | Déconnexion | Pierre QUIROULLE |
| Confirmatic                   | on de transmission à l'établissement<br>n été enregistrée sous la référence MIA07358 et transmise à votre établi: | isement.    |                  |
| <u>Récapitulatif de la de</u> | emande                                                                                                    |             |                  |
| Vous pourrez retrouv          | er et suivre l'avancement de ce dossier en vous reconnectant sur votre c                                          | ompte.      |                  |
|                               |                                                                                                    |             | Retour           |

Après la fin de la saisie de son dossier, le candidat reçoit un mail lui notifiant l'envoi de sa demande à son établissement de formation.

|                                  |                                      | <b>'OS DÉMARC</b><br>N LIGNE                             | HES                                          |                                                  |                                            |                                                     |
|----------------------------------|--------------------------------------|----------------------------------------------------------|----------------------------------------------|--------------------------------------------------|--------------------------------------------|-----------------------------------------------------|
|                                  | <u>Retour à l'accueil</u> -> Mes     | demandes                                                 |                                              | Déconnexion                                      | Pierre QUIROULLE                           |                                                     |
| I                                | Mes demandes                         | de bourse                                                |                                              |                                                  |                                            |                                                     |
|                                  |                                      |                                                          |                                              | Déposer u                                        | ine nouvelle demande                       |                                                     |
|                                  | Demandes de bourse                   | en cours                                                 |                                              |                                                  |                                            |                                                     |
|                                  | Dispositif d'aide                    | Libellé de demande                                       | Date de créa                                 | ation Statut de la<br>demande                    | Reprendre<br>la saisie                     | Cliquer sur l'icône pour                            |
| <b>*</b>                         | Bourse "Jeunes à<br>l'international" | Demande de Pierre QUIROULLE (17/05<br>14:52:00)          | i/2016, 17/05/2016                           | En cours<br>d'instruction                        |                                            | voir votre demande                                  |
|                                  | Demandes de bourse                   | transmises à la Région                                   |                                              | T                                                |                                            |                                                     |
|                                  | Année N° de<br>^ scolair( demand     | Date<br>Libellé de Dispositif de<br>demande d'aide dépôt | Da<br>Avis Décision d<br>établiss région cor | ate<br>le Montan<br>nmis accorde Suivre com      | aiter le Annuler le<br>plément complément  |                                                     |
|                                  |                                      | ×                                     =   #              |                                              | =                                                |                                            |                                                     |
|                                  |                                      |                                                          | r                                            |                                                  |                                            |                                                     |
| La demande app<br>Demandes de bo | paraît dans les<br>ourse en cours    |                                                          |                                              | L'état <b>En co</b><br>traitement de<br>en cours | <b>urs d'instructi</b><br>e la demande par | i <b>on</b> indique que le<br>r l'établissement est |

#### 2.4 Le suivi du dossier

Le candidat peut suivre l'avancée de sa demande dans le tableau intitulé « Mes demandes de bourse ». Le récapitulatif de la demande sera en effet complété au fur et à mesure de l'instruction du dossier par l'avis de l'établissement puis l'avis de la Région.

#### 2.4.1 <u>Compléter et corriger un dossier renvoyé par l'établissement</u>

Si un dossier est jugé incomplet ou erroné par l'établissement, il peut être renvoyé au candidat ou à son représentant légal. Celui-ci est alors averti par mail du retour du dossier et du commentaire de l'établissement.

Dans la liste des demandes de bourse, le statut de la demande « Retour de visa – à corriger » indique que la demande est à nouveau modifiable.

|                                                                                                    | <b>VOS DÉMARO</b><br>EN LIGNE                                                                                                    | CHES                                                                    |                                                                      |                                                   |                                                 |
|----------------------------------------------------------------------------------------------------|----------------------------------------------------------------------------------------------------|-------------------------------------------------------------------------|----------------------------------------------------------------------|---------------------------------------------------|-------------------------------------------------|
| <u>Retour à l'accueil</u> ->                                                                                                    | Mes demandes                                                                                                    |                                                                         | Déconnexion                                                          | 💄 Adèle SCAVENEC                                  |                                                 |
| Mes demand<br>Pour toute question re<br>envoyez un courriel à j<br>Pour toute question re<br>courriel à <u>pole-remune</u><br>Pour toute question re<br>envoyant un courriel à | Les de bourse<br>lative au dispositif "Jeunes à l'internation<br>leunesinternational@bretagne.bzh<br>lative aux dispositifs "POP" et "CAQ", pren<br>ration@bretagne.bzh<br>lative au dispositif "Sportifs de Haut Nivez<br>sport@bretagne.bzh | al", prenez contact a<br>lez contact avec votr<br>au", prenez contact a | vec votre établissen<br>e organisme de form<br>ivec le service Sport | nent ou<br>atíon ou envoyez un<br>de la région en |                                                 |
| Demandes de bou                                                                                                    | irse en cours                                                                                                    |                                                                         | Déposer un                                                           | e nouvelle demande                                | Cliquer sur l'icône pour<br>modifier la demande |
| Dispositif d'aide                                                                                                    | Libellé de demande                                                                                                    | Date de<br>création                                                     | Statut de la<br>demande                                              | Reprendre<br>la saisie                            |                                                 |
| Bourse "Jeunes à<br>l'international"                                                                                                    | Demande de Adèle SCAVENEC<br>(18/08/2016, 16:27:38)                                                                                                    | 18/08/2016                                                              | Retour de visa -<br>à corriger                                       |                                                   |                                                 |
| Bourse "Jeunes à<br>l'international"                                                                                                    | Demande de Adèle SCAVENEC<br>(23/06/2016, 15:53:18)                                                                                                    | 04/08/2016                                                              | En cours<br>d'instruction                                            | 2                                                 |                                                 |

Le candidat peut effectuer les modifications nécessaires en navigant dans son dossier grâce aux flèches « précédent » et « suivant », avant de la valider à nouveau.

#### 2.4.2 Consulter l'avis de l'établissement et la décision de la Région

Le candidat sait que son dossier a été instruit par son établissement et transmis à la Région lorsque sa demande apparaît sur le second tableau « Demandes de bourse transmises à la Région ».

Il a alors accès à l'avis rendu par l'établissement ainsi qu'à la date de cet avis. Ces informations apparaissent également dans le récapitulatif de son dossier. Contrairement au récapitulatif, le document intitulé « attestation de dépôt » n'évolue pas au cours de l'instruction. Il s'agit de la pièce témoin des éléments qui ont été déposés par le candidat.

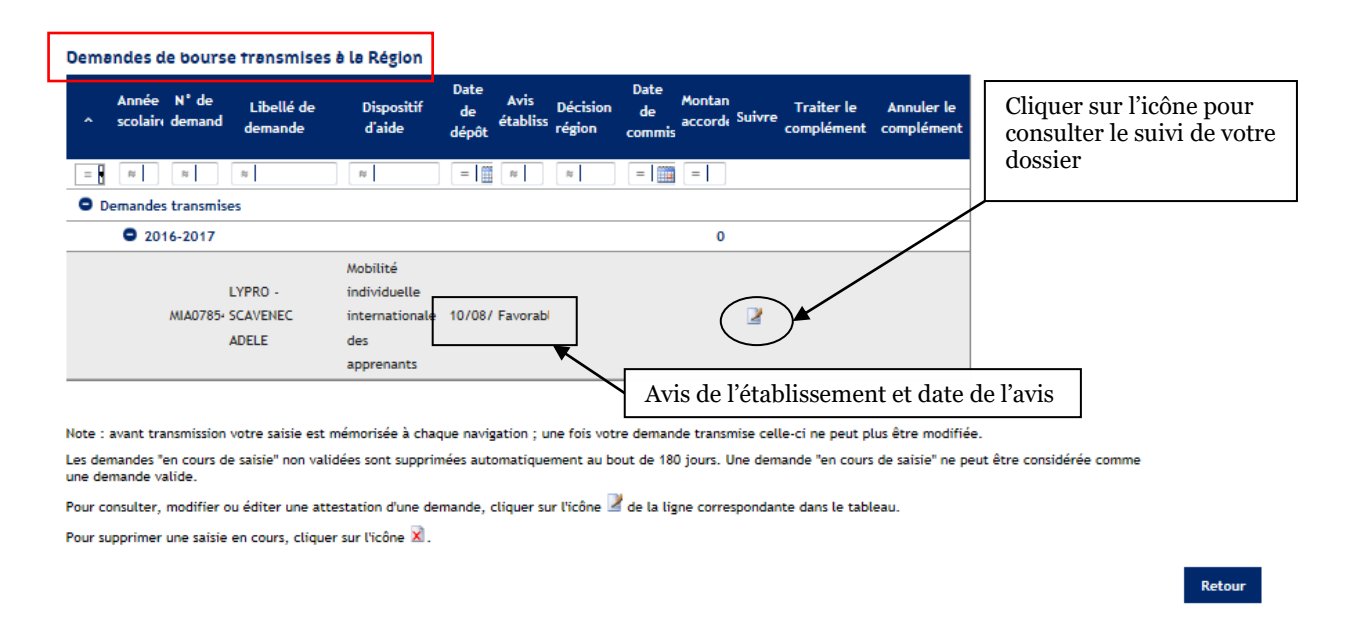

Dès que le dossier a été pris en charge et traité par la Région, les colonnes « Date d'attribution » et « Montant estimé » sont complétées automatiquement, permettant ainsi au candidat de connaître le montant qui lui sera attribué ainsi que la date approximative du versement.

#### 2.4.3 Compléter son dossier à la fin de la mobilité

A la fin de sa mobilité, le candidat dispose d'un mois pour venir charger sur l'Extranet de la Région Bretagne son **attestation d'exécution de stage ou de séjour d'études**, ainsi que son **europass mobilité**. Pour ce faire, il doit revenir dans son espace :

| Mes dem         | andes de           |                             |                          |                          |                    |                    |                          |                          |                |                            |
|-----------------|--------------------|-----------------------------|--------------------------|--------------------------|--------------------|--------------------|--------------------------|--------------------------|----------------|----------------------------|
|                 |                    | bourse                      |                          |                          |                    |                    |                          |                          |                |                            |
| Pour toute ques | tion relative au d | lispositif "Jeunes à l'inte | mational", prenez cor    | tact avec votre établis  | sement ou env      | oyez un courriel à | jeunesinternati          | onal@bretagne.l          | <u>ozh</u>     |                            |
| Pour toute ques | tion relative aux  | dispositifs "POP" et "CAG   | ", prenez contact ave    | c votre organisme de fe  | ormation ou e      | nvoyez un courriel | à <u>pole.remuner</u>    | ation@bretagne.          | bzh            |                            |
| Pour toute ques | tion relative au d | ispositif "Sportifs de Hai  | it Niveau", prenez cor   | itact avec le service Sp | ort de la regio    | n en envoyant un   | courriel a <u>sport@</u> | <u>Pbretagne.bzh</u>     |                |                            |
|                 |                    |                             |                          |                          |                    |                    |                          | Déposer un               | e nouvelle dem | nande                      |
|                 |                    |                             |                          |                          |                    |                    |                          |                          |                |                            |
| Demandes d      | e bourse en c      | ours                        |                          |                          |                    |                    |                          |                          |                |                            |
| Dispos          | itif d'aide        |                             | Libellé de demand        | e                        | Date d             | e création         | Statut de la de          | mande Re                 | prendre la s   | Supprime                   |
| Bourse "Jeunes  | à l'international' | Demande de Adèle            | SCAVENEC (23/06/20       | 16, 15:53:18)            | 04/08/201          | 6                  | En cours d'instru        | ction                    |                |                            |
| •               |                    |                             |                          | III                      |                    |                    |                          |                          |                | Cliquer sur l'icône pour   |
|                 |                    |                             |                          |                          |                    |                    |                          |                          |                | accéder à la page « traite |
| Demandes d      | é bourse tran      | ismises a la Region         |                          | Date de Avis             | - /                | Date de Mor        | tant                     |                          |                | le complément »            |
| ^ scola         | aire demande       | Libellé de demande          | Dispositif d'aide        | dépôt établisser         | Decision<br>région | commissic acc      | ordé Suivre              | Traiter le<br>complément | Ann<br>comp    |                            |
| =               | 2                  | Re .                        | R                        | =                        | 12                 | =                  |                          |                          |                |                            |
| Demandes        | à compléter        |                             |                          |                          |                    |                    |                          |                          |                |                            |
| • 2             | 016-2017           |                             |                          |                          |                    |                    | 0                        |                          | /              |                            |
|                 |                    | LYPRO - SCAVENEC            | Mobilité<br>individuelle |                          |                    |                    | -                        |                          |                |                            |
|                 | MIA07854           | ADELE                       | internationale des       | 10/08/20 Favorable       |                    |                    | 1                        |                          |                |                            |
|                 |                    |                             | appropriate              |                          |                    |                    |                          |                          |                |                            |
|                 |                    |                             | apprenancs               |                          |                    |                    |                          |                          |                |                            |
|                 |                    |                             | apprenance               |                          |                    |                    |                          |                          |                |                            |

L'ouverture de cette page est rendue possible 5 jours avant la fin de la mobilité. Le candidat en est averti par mail, il peut être nécessaire de contrôle ses courriels indésirables et/ou spams.

|                   | VOS DÉMARCHES<br>EN LIGNE       |                  |                                            |  |
|-------------------|---------------------------------|------------------|--------------------------------------------|--|
| Complément du dos | ssier -> Pièces complémentaires |                  | Céconnexion                                |  |
| Pièces comp       | olémentaires à fournir          |                  |                                            |  |
| Liste des pièce   | es complémentaires à fournir    |                  |                                            |  |
|                   | Type de la pièce                | Document         |                                            |  |
|                   | Attestation d'exécution         | Parcourir        |                                            |  |
| Cliquerici        | pour choisir la                 |                  | Précédent Suivant                          |  |
| pièce à cha       | irger                           | Cliqu<br>l'attes | er ici pour charger<br>station d'exécution |  |

### 3. INSTRUCTION PAR L'ETABLISSEMENT

#### 3.1 La connexion

L'URL (l'adresse Internet) pour accéder à l'Extranet Aides Individuelles de la Région Bretagne est : <u>https://extranets.region-bretagne.fr/Portail-Aides/</u>

Connectez-vous à Internet puis indiquez l'adresse ci-dessus.

| http://extranet | s.region-bretagne.fr/Portail-Aides                                                                                                    |                                                                                                    | Indiquer l'adresse URL                                         |            |
|-----------------|----------------------------------------------------------------------------------------------------|----------------------------------------------------------------------------------------------------|----------------------------------------------------------------|------------|
|                 | Région<br>BRETAGRE EN LIGNE                                                                                                    | MARCHES<br>E                                                                                                    |                                                                |            |
|                 | Accueil -> Connexion                                                                                                    |                                                                                                    |                                                                |            |
|                 | Je me connecte au portail de<br>Si vous souhaitez déposer une demande d                                                                                                  | e <b>demandes d'aide en lign</b><br>e bourse "Jeunes à l'international", "P                                                                            | <b>e</b><br>'OP" ou "CAQ",                                     |            |
|                 | Si vous souhaitez déposer une deman<br>qu'organisme de formation, pour votre pre<br>Région en envoyant un mail à formation-co                                            | de d'aide individuelle à la forma<br>mière connexion, merci de prendre co<br>ontinue@bretagne.bzh                                                      | tion en tant<br>ontact avec la                                 |            |
|                 | Si vous souhaitez déposer une demande d'<br>régional (FEDER), merci de prendre ci<br>sfeder@bretagne.bzh. Vous voudrez bie<br>Programme Opérationnel à laquelle il se ra | aide au titre du Fonds européen de de<br>ontact avec la Région en envoyan<br>n préciser l'objet de votre projet<br>attacherait, ainsi que votre SIRET. | éveloppement<br>it un mail à<br>c, l'action du Saisie de l'ide | entifiant  |
|                 | Besoin d'aide pour créer un compte ? Téléo                                                                                                    | chargez le 🖃 Guide de creation de cor                                                                                                    | mpte                                                           |            |
|                 | Identification                                                                                                    | De 8 à 15 lettres et chiffres                                                                                                    | Saisie du mo                                                   | t de passe |
|                 | Mot de passe *                                                                                                    | Respecter les<br>minuscules / majuscules                                                                                                    |                                                                |            |
|                 | Identifiant oublié / Mot de passe oublié * : champ obligatoire                                                                                                    |                                                                                                    |                                                                |            |
| (               | Boppel de récurité : votre identifiant et mot de pe<br>Me connecter Créer un compte                                                                                      | Cliquer sur Me cont                                                                                                    | recommandé de ne pas les communiquer.<br>necter                |            |
|                 |                                                                                                    | -                                                                                                    |                                                                |            |

En aucun cas les établissements ne doivent se créer eux-mêmes un nouveau compte.

Les comptes établissements ont tous été créés par la Région Bretagne.

Identifiant : Code RNE de l'établissement

**Mot de passe** : Chiffres transmis par le service des projets éducatifs et de la mobilité des jeunes de la Région Bretagne (si oubli, merci de contacter le SPRED à l'adresse suivante : <u>jeunesinternational@bretagne.bzh</u>).

#### 3.2 L'instruction d'une demande

|                     | VOS DÉMA<br>EN LIGNE                                                                                                    | RCHES                                                                                                    |                                                                                                    |
|---------------------|----------------------------------------------------------------------------------------------------|----------------------------------------------------------------------------------------------------|----------------------------------------------------------------------------------------------------|
|                     | <u>Accueil</u> -> Portail                                                                                                    |                                                                                                    | Déconnexion 🚨 EREA                                                                                                    |
|                     | Bienvenue sur le portail des dem                                                                                                    | andes d'aide en ligne de la Région                                                                                                    | Bretagne                                                                                                    |
|                     | Mes demandes<br>FEDER<br>Déposez ou consultez vos<br>demandes de sourien à des projets<br>éligibles à un financement<br>européen                                                                                                    | Instruction des<br>demandes<br>Consultez et instruisez les<br>dossiers déposés par les candidats<br>de vorte établissement ("Jeunes à<br>l'international", "POP", "GAO")                                                                                                    | Mes dossiers<br>d'aides<br>individuelles à<br>la formation                                                                                                    |
| liquer sur <b>I</b> | nstruction des demand                                                                                                    | es                                                                                                    | Déposez ou consultez les<br>demandes d'aides individuelles à la<br>formation : Chèque Force, Chèque<br>validation, Chèque formation et<br>Chèque reconversion. |
|                     | La Région Bretagne, responsable du traitement,<br>caractère personnel ayant pour finalité la gestior                                                                                                    | met en œuvre un traitement de données à<br>1 des aides régionales et européennes.                                                                                                    |                                                                                                    |
|                     | Les données collectées sont destinées aux service<br>Paierie régionale ainsi que tout organisme impliq<br>particulier les organismes habilités dans le cadre<br>européens.                                                                                                    | es concernés de la Région Bretagne et de la<br>ué dans la gestion de votre dossier et en<br>de la gestion et du contrôle des fonds                                                                                                    |                                                                                                    |
|                     | En application de la loi Informatique et libertés,<br>d'accès, de rectification et d'opposition pour mo<br>données vous concernant qui s'exerce par courrié<br>(ce courriel ne doit pas étre utilisé pour les ques<br>postal auprès de Région Bretagne, Direction des,<br>283 avenue du Général Patton - CS 21101 - 35711<br>d'un titre d'identité. | vous disposez d'un droit d'interrogation,<br>tif légitime, relativement à l'ensemble des<br>er électronique à l'adresse chilégoretagne.bzh<br>tions relatives à votre dossier) ou par courrier<br>Affaires Juridiques de la Commande Publique,<br>Rennes Cedex 7, accompagné d'une copie |                                                                                                    |
|                     | Conseil Régional de Bretagne<br>283, avenue du général Patton<br>CS 21101<br>35711 Rennes Cedex 7                                                                                                    |                                                                                                    |                                                                                                    |

La première liste concerne les demandes à instruire par l'établissement, et la seconde les demandes déjà transmises à la Région.

|                             |                                 |                                                                                                    |                             |                                 | Céconnexion 🛔 EREA   |                                                   |
|-----------------------------|---------------------------------|----------------------------------------------------------------------------------------------------|-----------------------------|---------------------------------|----------------------|---------------------------------------------------|
| Liste des dema              | andes                           |                                                                                                    |                             |                                 |                      |                                                   |
| Note : pour viser ou consul | iter une demande, cliquer sur l | l'icône 🎽 de la ligne correspondante                                                                  | dans le tableau.            |                                 |                      | Cliquer sur l'icône<br>pour voir la demande       |
| N° de Nom .<br>demande      | Prénom Date de<br>naissance     | e Dispositif d'aide                                                                                   | Libellé de demande          | Année Date du<br>scolaire dépôt | Voir Supprimer       |                                                   |
| 8                           | 8                               | 18                                                                                                    | 8                           |                                 |                      |                                                   |
| MIA07854 SCAVENE            | C ADELE 01/01/199               | 92 Bourse "Jeunes à l'international                                                                   | " LYPRO - SCAVENEC<br>ADELE | 2016 - 2017 10/08/2016          | <u> </u>             |                                                   |
| Emandes transmise           | 8 8 8<br>85                     | dépôt                                                                                                 | region                      | complement                      | complement           | les demandes par ordre<br>alphabétique            |
| Rapports associé            | s à la thématique               |                                                                                                    |                             |                                 |                      | ]                                                 |
|                             | Rapports consultables *         | <ul> <li>Votre choix -</li> <li>Votre choix -</li> <li>Liste des dossiers renvoyés aux car</li> </ul> | didats                      |                                 | Consulter le rapport | Retrouver les dossiers<br>retournés aux candidats |
|                             |                                 |                                                                                                    |                             |                                 |                      |                                                   |
|                             |                                 |                                                                                                    |                             |                                 |                      |                                                   |

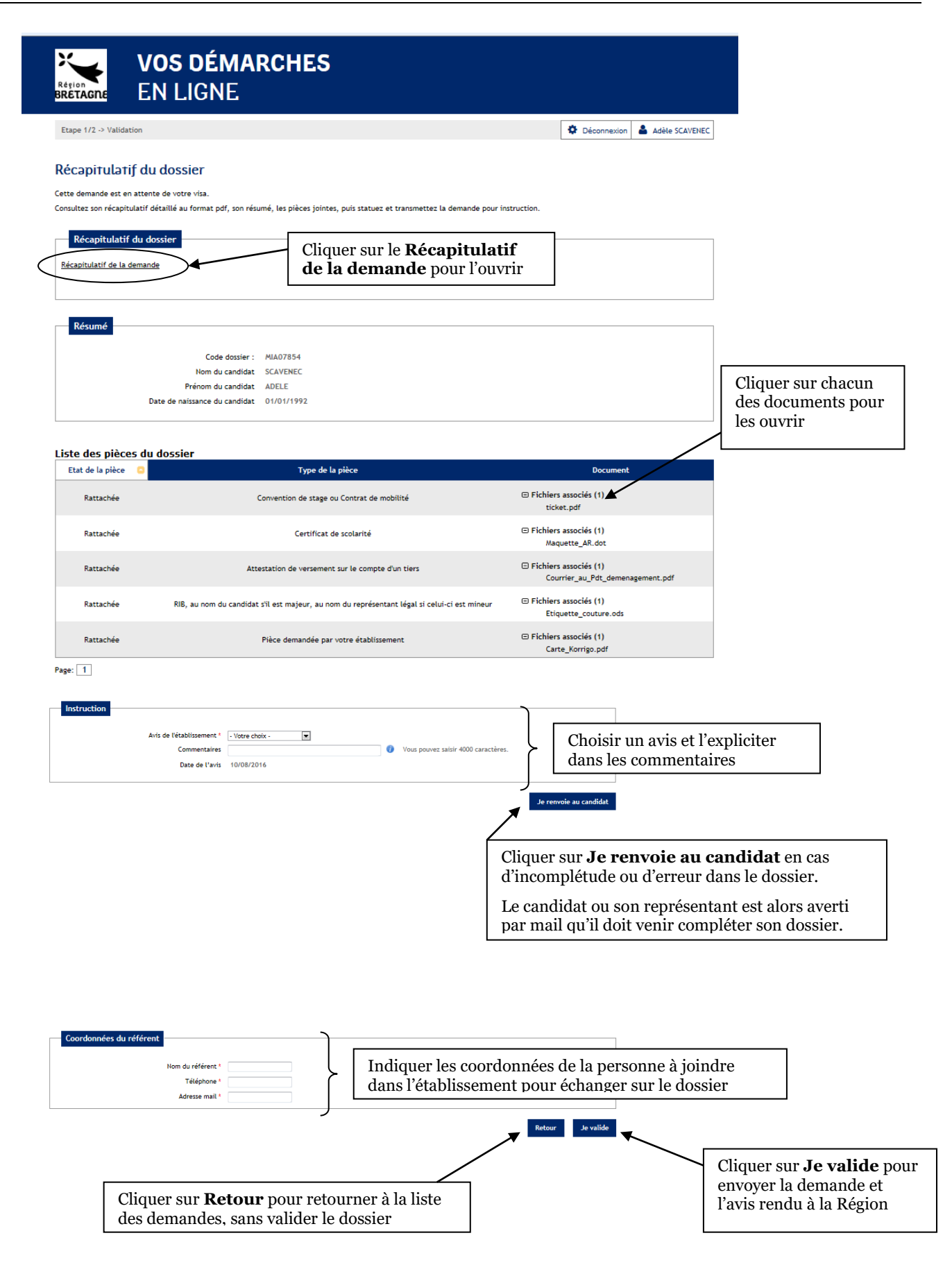

Trois avis peuvent être rendus par l'établissement :

- **1- « Favorable »**, signifie que le dossier répond aux exigences de la Région et que l'établissement l'a sélectionné (dans le cadre de sa dotation, le cas échéant) pour bénéficier d'une bourse régionale.
- 2- « Défavorable » signifie :
  - o soit que le dossier est incomplet ou erroné et va être renvoyé à l'étudiant,
  - soit que l'établissement n'a pas souhaité sélectionner ce dossier pour la bourse régionale. Après validation, ce dossier arrivera donc à la Région avec un avis défavorable et ne sera pas instruit.

La validation informatique – « Je valide » - équivaut, pour la Région, à une validation officielle de la part de l'établissement. Charge à l'établissement d'organiser son propre circuit de validation, en amont de l'envoi du dossier à la Région.

Lors de l'envoi du dossier à la Région, un mail d'accusé de réception est automatiquement envoyé au candidat.

#### 3.3 Le suivi du dossier

A réception du dossier, la Région vérifiera l'éligibilité de la demande, la complétude du dossier et la conformité des pièces avant de rendre un avis et de calculer le montant de la bourse. L'établissement et le candidat pourront retrouver ces informations dans les tableaux de suivi « Mes demandes de bourse ».

### 4. CE QU'IL FAUT SAVOIR

#### 4.1 Déconnexion, erreur serveur ou écran blanc

En cas de problème au cours de la saisie (message d'erreur, écran blanc...), l'utilisateur doit se reconnecter :

- Fermer la page en cours, ouvrir une nouvelle page et retourner sur l'adresse URL de l'application (<u>https://extranets.region-bretagne.fr/Portail-Aides/</u>).
- Se reconnecter avec les identifiant et mot de passe créés lors de la première connexion.
- Retourner sur mes demandes de bourse, et ouvrir la demande en cours en cliquant sur l'icône dans la colonne Voir (le statut de la demande est « brouillon »). La demande s'ouvre alors sur la dernière page de saisie. **Toutes les informations saisies auparavant sont bien enregistrées.**
- Reprendre la saisie.

#### 4.2 Navigation dans la demande de bourse

L'utilisation des flèches de navigation (en haut à gauche de votre écran) peuvent perturber le bon fonctionnement de l'application. Veiller à utiliser les items « suivant » ou « précédent » pour naviguer dans la demande, et éviter au maximum d'utiliser les flèches de navigation.

# 5. CONTACT

Pour toutes les questions portant sur les fonctionnalités de l'application, adresser un mail à <u>jeunesinternational@bretagne.bzh</u>. **Privilégier un contact par messagerie électronique plutôt que par téléphone.** 

Pour tout problème de connexion, merci de contacter prioritairement votre service informatique.